# バンクチェック(銀行振込)について

バンクチェックとは、1つの請求毎に1つの振込口座がRobotpaymentより自動的に発行 される銀行振込のことです。自動発行の口座に入金すると、1両日中に入金状況がマイ ページに反映されるため、領収書の発行がスムーズに行えます(振込手数料はご負担くだ さい)。

## <注意事項>

- 発行される口座は1回限り有効です。次回は利用できません(口座番号は登録しないでください)
- 「ROBOT PAYMENTシステム受付画面で登録する振込人名義」と「実際の振込人名 義」は完全一致させてください(スペースの有無は関係ありません)。一致しない場合、 入金を確認できず、マイページに反映されません。
- バンクチェック受付後は支払い方法の変更はできません。
   支払い方法を変更する場合はお手数ですが事務局(member-jimukyoku@ceis.or.jp)までご連絡ください。

年会費等のバンクチェックでのお支払い方法について

【手順1】 支払い方法の選択

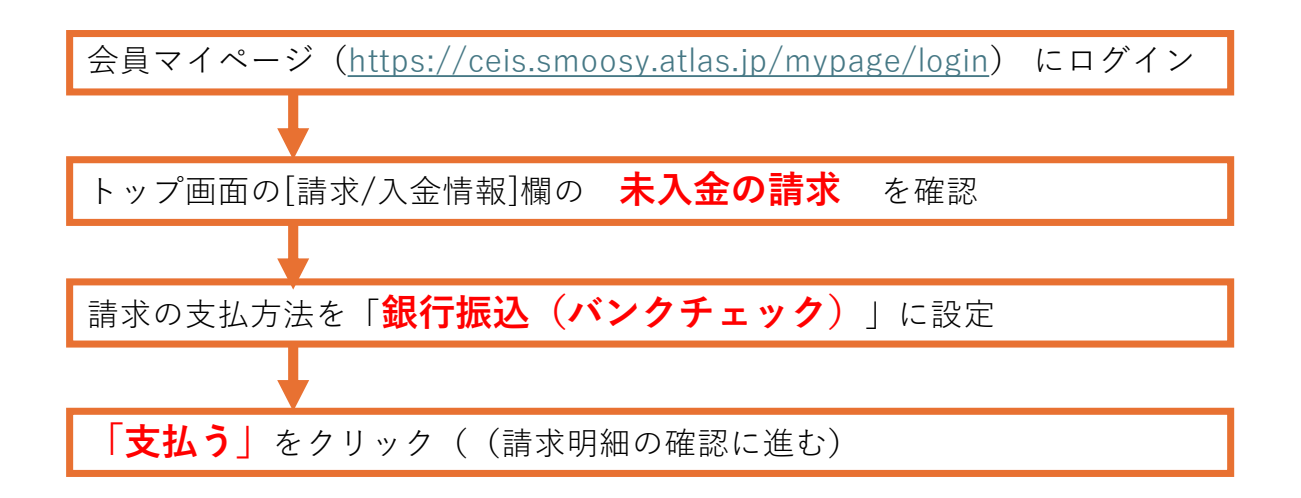

| 請求名称・入金状況                                                             | 請求日            | 支払期限           | 金額                        |                               | 支払方法          | 操作                                                                       |
|-----------------------------------------------------------------------|----------------|----------------|---------------------------|-------------------------------|---------------|--------------------------------------------------------------------------|
| 年会費<br>(2022/04 - 2023/03)<br><b>末入金</b><br>請求番号<br>20220609000000231 | 2022/06/<br>09 | 2022/06/<br>30 | 請求金額:<br>入金額合計:<br>お支払残高: | 7,000円<br>0円<br><b>7,000円</b> | 銀行振込(バンクチェック) | <ul> <li>¥ <u>支払う</u></li> <li>■ 請求書を発行する</li> <li>■ 領収書を発行する</li> </ul> |

# 【手順2】 請求明細の確認

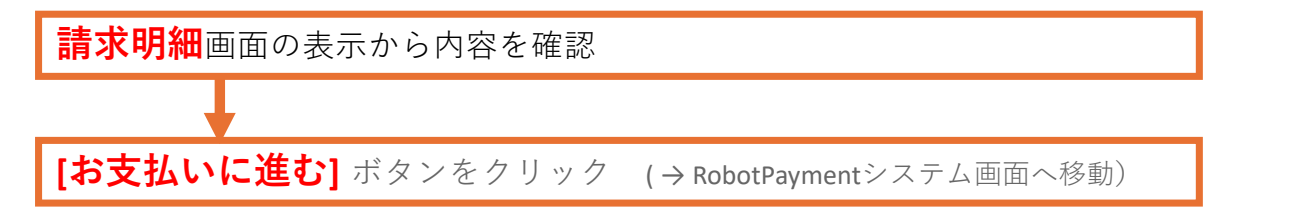

## 請求明細

#### 請求明細を表示します。

クレジットカード決済、銀行振込(パンクチェック)、コンビニ決済等のオンライン決済をご利用の場合は[お支払いに進む]をクリックしてください。 入金済みの場合は[お支払いに進む]ボタンは表示されません。 銀行振込/郵便振替の場合は、請求明細を確認してお支払い手続きをお願いします。

|      | 戻る |  | お支払いに進む  |  |
|------|----|--|----------|--|
| 請求情報 |    |  |          |  |
|      |    |  | - Second |  |

| 請求名称・入金状況                               | 請求日        | 支払期限       | 金額               |         | 支払方法                            |
|-----------------------------------------|------------|------------|------------------|---------|---------------------------------|
| 2022年度会費<br>(2022/04 - 2023/03)         | 2022/06/09 | 2022/06/30 | 請求金額:<br>λ 金額会計· | 7,000円  | 銀行振込(パンクチェック)                   |
| <b>未入金</b><br>請求當号<br>20230713000000029 | 2022/00/09 | 2022/00/30 | お支払残高:           | 7,000 円 | sir() j jisk2[/ ( > / ) + / > ] |

【手順3】振込人情報の登録・受付(RobotPaymentシステム画面)

| 1.システム画面より、 <b>メールアドレス・電話</b>        | <b>番号・振込人名義</b> を登録                          |
|--------------------------------------|----------------------------------------------|
|                                      |                                              |
| 振込情報を入力してくださ                         | きい                                           |
| 支払期限                                 | 2022/06/30 ※上記の合計金額を支払期限までに指定口座へのお振込みをお願いします |
| 振込人名義(必須)                            | 例) ヤマダタロウ                                    |
| お客様情報を入力してくな                         | ÉŻN                                          |
| 電話番号(必須)                             | 0312345678                                   |
| メールアドレス (必須)                         | smoosy.atlas+mypagedemo@gmail.com            |
|                                      | 次へ                                           |
| 2. RobotaPaymentより送付される <b>受付完了メ</b> | <b>ール</b> を確認下さい(件名:行振込決済の受付が完了しました)         |
|                                      |                                              |
| 3. 振込(手順4)へ進む                        |                                              |

【手順4-1】振込(RobotPaymentシステム画面)

| 商品番号              | 商品名                               | 価格                 |
|-------------------|-----------------------------------|--------------------|
| 20220307000000403 | 1 2021年度会費                        | 12,000円            |
|                   |                                   | 合計 <b>12,000</b> 円 |
|                   |                                   |                    |
|                   |                                   |                    |
| 振込情報              |                                   |                    |
| 支払期限              | 2022/03/14 ※上記の合計金額を支払期限までに指定口    | 座へのお振込みをお願いします     |
| 振込人名義             | ヤマダタロウ                            |                    |
|                   |                                   |                    |
| お客様情報             |                                   |                    |
| 電話番号              | 0312345678                        |                    |
| メールアドレス           | smoosy.atlas+mypagedemo@gmail.com |                    |
|                   | 決済申込                              |                    |

2.マイページに戻り、<mark>振込先口座情報</mark>をクリックします。

### 請求/入金情報

未払いがある場合は以下に請求情報が表示されます。[支払方法]枠で支払方法を確認してお支払いください。

領収書が必要な場合は [入金済を含む全ての請求を表示する] をクリックして発行してください。

| 請求名称・入金状況                  | 請求日        | 支払期限       | 金額                                                                   |            | 支払方法          | 操作                                                |
|----------------------------|------------|------------|----------------------------------------------------------------------|------------|---------------|---------------------------------------------------|
| 2021年度年会費                  |            |            | ≠÷∆∞.                                                                | 12 000 0   |               | 請求明細を確認する                                         |
| 未入金            決済受付中       | 2021/05/27 | 2021/06/30 | <ul> <li>請求並領:</li> <li>入金額合計:</li> <li>お支払残高・</li> <li>1</li> </ul> | 12,000円    | 銀行振込(バンクチェック) | <ul> <li>¥ 振込先口座情報</li> <li>□ 請求書を発行する</li> </ul> |
| 請求番号<br>202106010000000707 |            |            |                                                                      | 12,000 [ ] |               | 🗎 領収書を発行する                                        |

【手順4-2】振込(RobotPaymentシステム画面)

3.振込先口座情報を確認します(ROBOT PAYMENTシステムから届く「銀行振込決済受付」メールにも振込口座が記載されていますのであわせてご確認ください)

| システム画面                                                                                                    | 銀行振込決済受付メール文面                                                                                                    |
|----------------------------------------------------------------------------------------------------|----------------------------------------------------------------------------------------------------|
| 振込先口座情報                                                                                                    | 銀行振込決済の受付が完了しました                                                                                                    |
| 振込先の口座情報は以下の通りです。                                                                                                    | この度は、【DEMO】株式会社アトラス②( <u>http://a.a</u> )をご利用いただきまして誠にありがとうございます。<br>以下の銀行概込決済の受付が完了しました。<br>指定口座へお振込みをお願いします。                                                                                                    |
| 銀行コード/銀行名         支店コード/支店名         口座種別/口座番号/口座名義           0010.りそな銀行         999.テスト支店         普通.99999999. カ)ロボツトペイメントシュワノワダイコウ | 【決済番号】 49016900<br>【商品名】】 2021年度年会費<br>【決済全額】 \12,000<br>【決済日時】 202106/01 16:24:53<br>「すが期間 > 202106/01 16:24:53<br>「すが期間 > 202106/01 16:24:53<br>「すが期間 > 202106/01 16:24:53<br>「すが期間 > 202106/01<br>【読込入名義】 ヤマダタロウ<br>【読込入名義】 ヤマダタロウ<br>【読込入名義】 ヤマダタロウ<br>【読込入名義】 ママダクロウ<br>【読込入名義】 ママダクロウ<br>【読込入名意】 ママダクロウ<br>【読込入名義】 ママダクロウ<br>【読込入名意】 ロ(な)<br>いで、(水)、(水)、(水)、(水)、(水)、(水)、(水)、(水)、(水)、(水) |

4.受付が完了するとマイページには「決済受付中」と表示されますので、上記の指定された振込先口座へ入金してください。入金が確認されるとマイページより領収書が発行できます。

| 請求名称・入金状況                                   | 請求日        | 支払期限       | 金額               |               | 支払方法          |
|---------------------------------------------|------------|------------|------------------|---------------|---------------|
| 2021年度年会費<br><sup>(2021/04 - 2022/03)</sup> |            |            | 請求金額:            | 12,000 円      |               |
| <del>末入金</del><br>決済受付中                     | 2021/05/27 | 2021/06/30 | 入金額合計:<br>お支払残高: | 0円<br>12,000円 | 銀行振込(バンクチェック) |
| 請求番号<br>202106010000000707                  |            |            |                  |               |               |